## CQUniversity Library – aCQUIRe

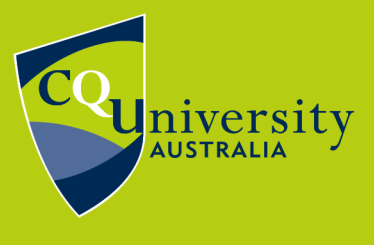

BE WHAT YOU WANT TO BE

## Update my aCQUIRe research profile

Maximise your academic reach by creating an aCQUIRe research profile.

- 1. Go to <u>aCQUIRe</u>. (Google Chrome is recommended.)
- 2. Click the Log In link in the upper right of the page.
- 3. Log in using your university username and password. (RHD students will need to use their affiliate/staff account).
- 4. If it's the first time you've logged in to aCQUIRe, you'll need to click **Yes** on the authentication window. (This authentication is only needed once).
- 5. Click on the bubble in the upper right corner of the page. When you first sign in this will be your initials. Select **Profile** from the drop-down menu.

| Browse              | Search on CQUniversity Q Submit research outputs                                         | Submit data 🔔 SH                              |
|---------------------|------------------------------------------------------------------------------------------|-----------------------------------------------|
| L My data           | Collections 🗄 Activity                                                                   | Profile<br>Settings<br>Applications<br>Logout |
|                     | Drag files to upload<br>You can add keywords and other details later<br>Browse for files |                                               |
|                     | 0                                                                                        |                                               |
| + Create a new Item | 0 kB  9.31 GB request more storage search                                                | n my data ,O                                  |

You have the option of adding the following details to your profile:

- Your ORCID (This will link to your ORCID profile.)
- A photo of yourself
- Job title
- Your primary research field of interest (Select it from the drop-down list.)
- Your geographic location
- Links to your Facebook, Twitter and LinkedIn profiles
- Biographical information